How To Force Uninstall Internet Explorer 10 Add Ons >>>CLICK HERE<<<

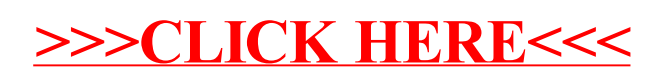